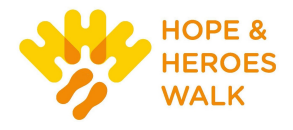

#### HOW TO UPLOAD A PHOTO OR VIDEO

#### Some things to consider:

- Images must be .jpg files.
- The maximum acceptable file size is 4 MB (megabytes).
- Uploaded images will be automatically resized to fit. For best results, resize your image to 300 x
  400 before uploading.
- Only YouTube video links are supported.
- <u>Videos can appear only on personal pages</u>.
- You may choose either a photo or a video link, **but not both**.

You can add a different photo or video link on your Personal Fundraising Page, and if you're a team captain, on your Team Fundraising Page.

**Step 1** – **Login to your Participant Center**. For help, see guide on "How to Access Your Participant Center."

**Step 2** – **Click "Me"** or **"My Team"** tab, depending on whether you are editing your personal page or team page (team captains only).

| Me My Team                |                                                                              |
|---------------------------|------------------------------------------------------------------------------|
| Your Fundraising Progress | Goal Personal Page URL Settings                                              |
|                           | You can change your personal page photo or edit your text directly from your |
| \$275.00 \$2              | 00.00 http://htccf.convio.net/site/TR/Events/HopeampHeroesWalk?              |

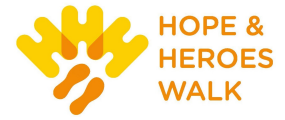

Step 3 – In the "Personal Page" or "Team Page" tab, click the URL.

| Message To Your Team                                      |           |                                            | Edit                                |
|-----------------------------------------------------------|-----------|--------------------------------------------|-------------------------------------|
| _et's reach our goal and do our part to help kids with ca | ncerl     |                                            |                                     |
| Team Progress                                             | Edit Goal | Team Page                                  | URL Settings                        |
|                                                           |           | You can change your team page photo or edi | t your text directly from your team |

-CONTINUE ON NEXT PAGE-

Step 4 – Your personal or team page will open in a separate window. Click the 'Edit Photo" button.

### Welcome to My Personal Page

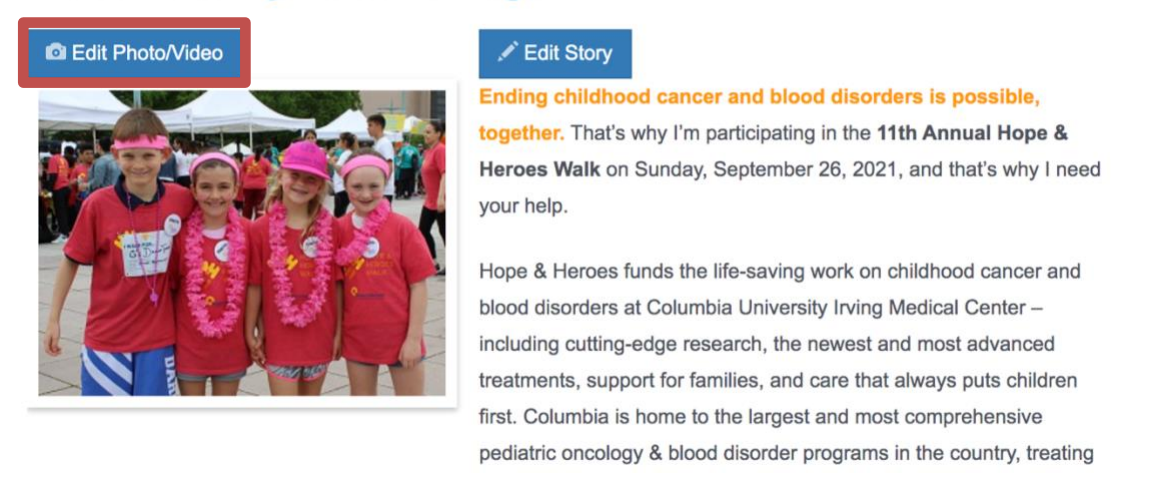

Step 5 – A pop-up window will appear. Select the "Photo Option" from the drop-down menu. Then select the "Browse" button.

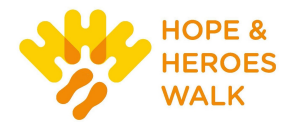

# Edit Photo/Video

| You may add either a photo or a video to your page:                                                                                                    |   |
|----------------------------------------------------------------------------------------------------|---|
| Photo                                                                                                    | ~ |
| Images must be .jpg files. Uploaded images will be automatically resized to fit. For best results, resize your image to 300x400 before uploading. The maximum acceptable file size is 4Mb. |   |
| Select an image to upload:<br>Browse                                                                                                    |   |
| or remove photo                                                                                                    |   |

#### -CONTINUE ON NEXT PAGE-

**Step 6** – **Locate the file on your local computer or shared network resource and click it** to display its name in the Find/Open File window.

If you wish to change the photo click the **Remove Photo** link in the **Photo** area. Then repeat the steps above.

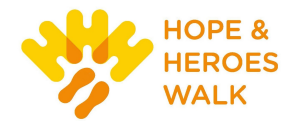

## **Edit Photo/Video**

| Photo                                                                                                    | ~     |
|----------------------------------------------------------------------------------------------------|-------|
| Images must be .jpg files. Uploaded images will be automatically resized to fit best results, resize your image to 300x400 before uploading. The maximum acceptable file size is 4Mb. | . For |
| elect an image to upload:<br>::\Users\kw2718\Downlo Browse                                                                                                    |       |
| r remove photo                                                                                                    |       |
| Cancel                                                                                                    | Save  |

**Step 7** – **Click the "Save" button.** Your uploaded photo will appear on your page. If you wish to change the photo, repeat the steps above.

-CONTINUE ON NEXT PAGE-

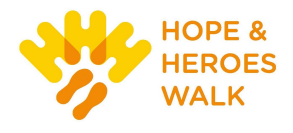

#### For a Video

Follow Steps 1 - 4 as outlined above for editing a photo. When you reach Step 5, select "Video" from the drop-down menu.

### **Edit Photo/Video**

| Video              | ~    |
|--------------------|------|
| YouTube Video URL: |      |
|                    | 7    |
|                    |      |
| Cancel             | Save |

Enter a **YouTube website address** in the text entry field. Then click the "Save" button.

Other Features-please see additional guides for instructions

- Add your contacts via CSV file
- How to Send an Email
- How to Edit Personal/Team Fundraising Page